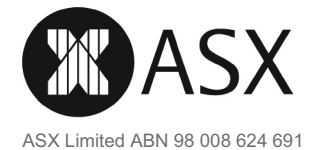

Ы

DONVALE VIC 3111

All Registry communications to: C/- Link Market Services Limited Locked Bag A14 Sydney South NSW 1235 Australia Telephone: +61 1300 724 911 Email: asx@linkmarketservices.com.au Website: www.linkmarketservices.com.au

|                                                                                 | Payment date:  | 30 September 2020             |  |  |  |
|---------------------------------------------------------------------------------|----------------|-------------------------------|--|--|--|
| <b>I. I I.  ,  ,I</b>   , <b>  ,I</b>   , <b>  ,I</b>    <b>   </b>    <b>I</b> | Record date:   | 08 September 2020             |  |  |  |
| VICLAND PTY LTD                                                                 | Reference no.: | X******6921                   |  |  |  |
| <anthony&lolita a="" c="" chan="" f="" s=""><br/>10 EVA COURT</anthony&lolita>  | TFN/ABN REC    | TFN/ABN RECEIVED AND RECORDED |  |  |  |

### **ASX FINAL DIVIDEND**

Dear ASX Shareholder,

The details below relate to the final dividend for the year ended 30 June 2020. The dividend is 100% franked at the company tax rate of 30%.

The total dividend amount together with the franking credits should be disclosed as assessable income in your tax return for the 2021 financial year.

#### **Dividend Details Description**

|                            | Dividend Rate<br>per Share | Participating<br>Holding | Unfranked<br>Amount | Franked<br>Amount | Franking<br>Credit |
|----------------------------|----------------------------|--------------------------|---------------------|-------------------|--------------------|
| Fully Paid Ordinary Shares | 122.5 cents                | 553                      | \$0.00              | \$677.43          | \$290.33           |
|                            |                            | Total Divide             | end Amount:         | \$677.43          |                    |

This statement represents the amount credited to your nominated bank account shown below. Full details of the dividend paid on your shares are indicated above.

Please retain this statement for taxation purposes as a charge may be levied for replacement.

You may update your details by visiting the Link Market Services Limited website at www.linkmarketservices.com.au. Please see overleaf for online login instructions.

**Banking Instructions:** 

WESTPAC BANK 16-20 MAIN STREET BOX HILL VIC 3128

Account Name: VICLAND PTY LTD < ANTHONY&LOLITA CHAN S/F A/C> BSB: 033-172 Account No.: \*\*7723 DIRECT CREDIT REFERENCE NO.: 001252071535

Amount Deposited: \$677.43

# Update your details online

ASX encourages shareholders to receive communications electronically. Electronic communication allows ASX to communicate with shareholders quickly and reduces ASX's paper usage. To receive electronic communications:

- 1. Visit www.linkmarketservices.com.au and click on **Investor Login** or scan the QR Code (on the right) to take you to the Investor Centre.
- 2. If you have multiple holdings, you may wish to set up a Portfolio login. Setting up a portfolio login allows you to manage your holdings across a number of issuers for whom Link acts as the share registry.

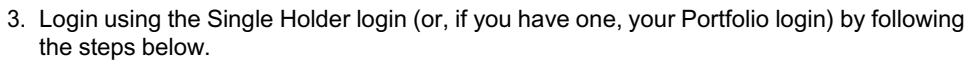

- Enter ASX Limited or ASX in the Issuer Name field.
- Enter your Securityholder Reference Number (SRN) or Holder Identification Number (HIN).
- Enter your **postcode** or, if your registered address is overseas, click on the **OUTSIDE AUSTRALIA** link to look up your country of residence.
- Type in the security code.
- Check the terms and conditions box.
- Click on Login.

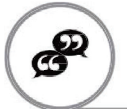

## Update your communications preference

- 1. Once logged in, select the Communications tab at the top of the page.
- Check the first button to receive all communications electronically and then enter your email address. You will then receive dividend payment statements, annual reports and notice of meeting documents via email.

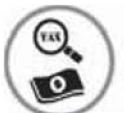

## Update your bank account and TFN/ABN details

- 1. Once logged in, select the Payments & Tax tab at the top of the page.
- 2. Select Payment Instructions to update your bank account details.
- 3. Select Tax Details to update your TFN/ABN.

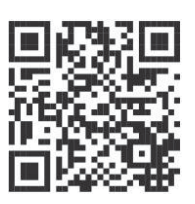